# I. 抽選予約を申込む(簡易版)

各施設にて利用者登録(本登録)を済ました後は、予約申込み等ができるようになります。

1. トップ画面から「ログインする(簡易版)」をクリックしてください。

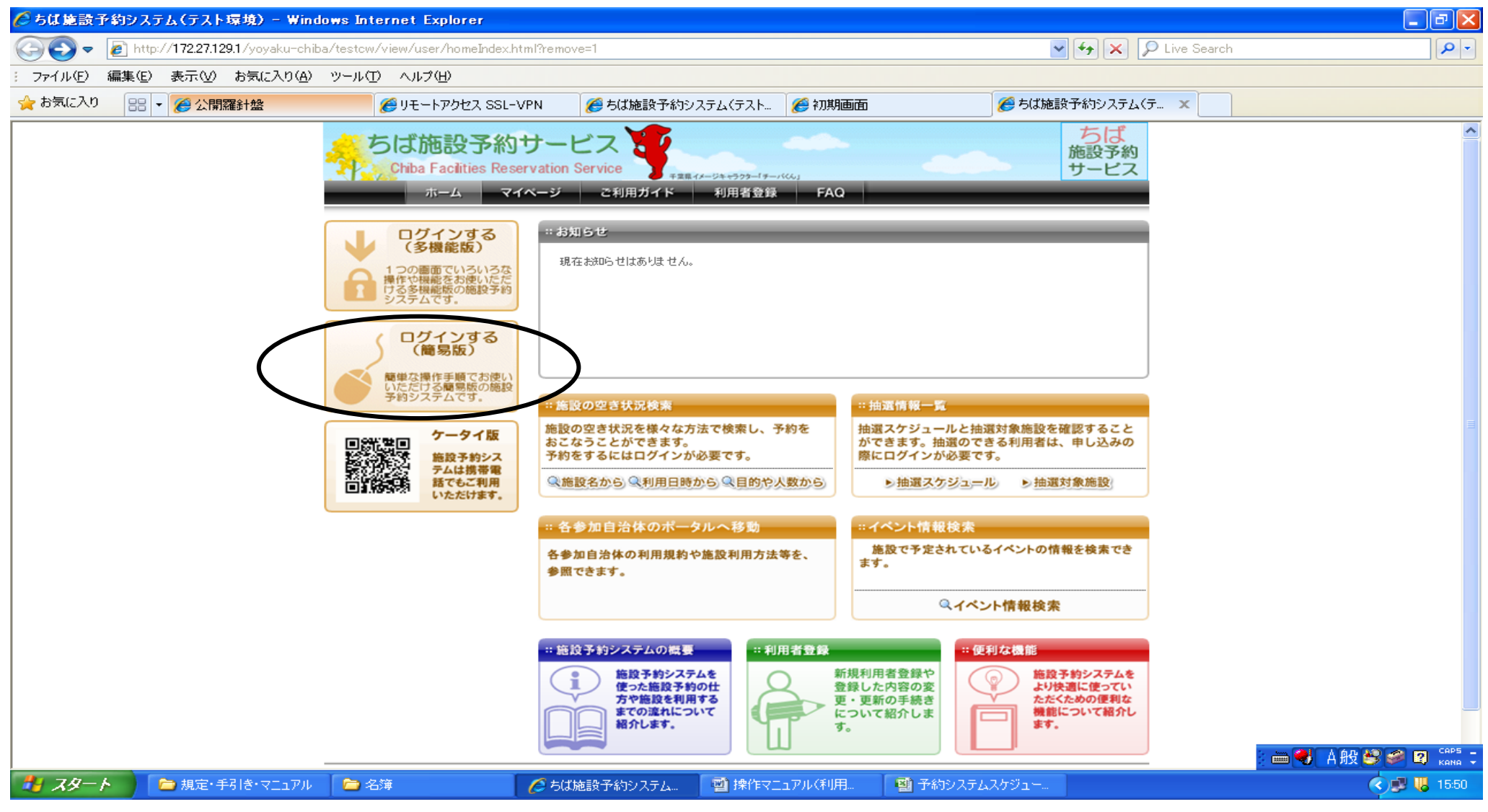

#### 2. トップ画面で「利用者 I D」と「パスワード」を入力し「ログイン」をクリックします。

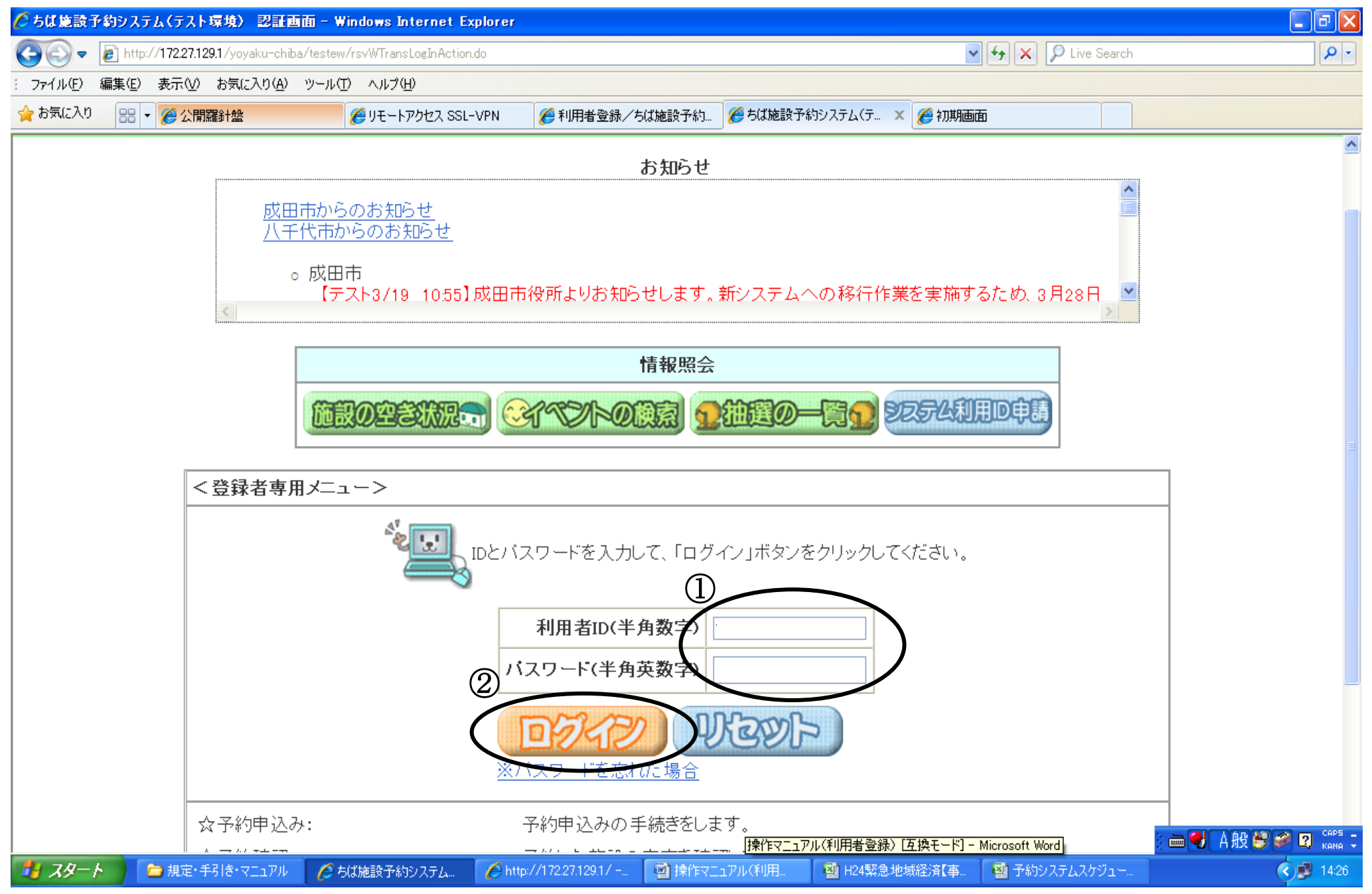

3. 「登録されている方の専用メニュー」が表示されます。 「抽選の申込み」をクリックします。

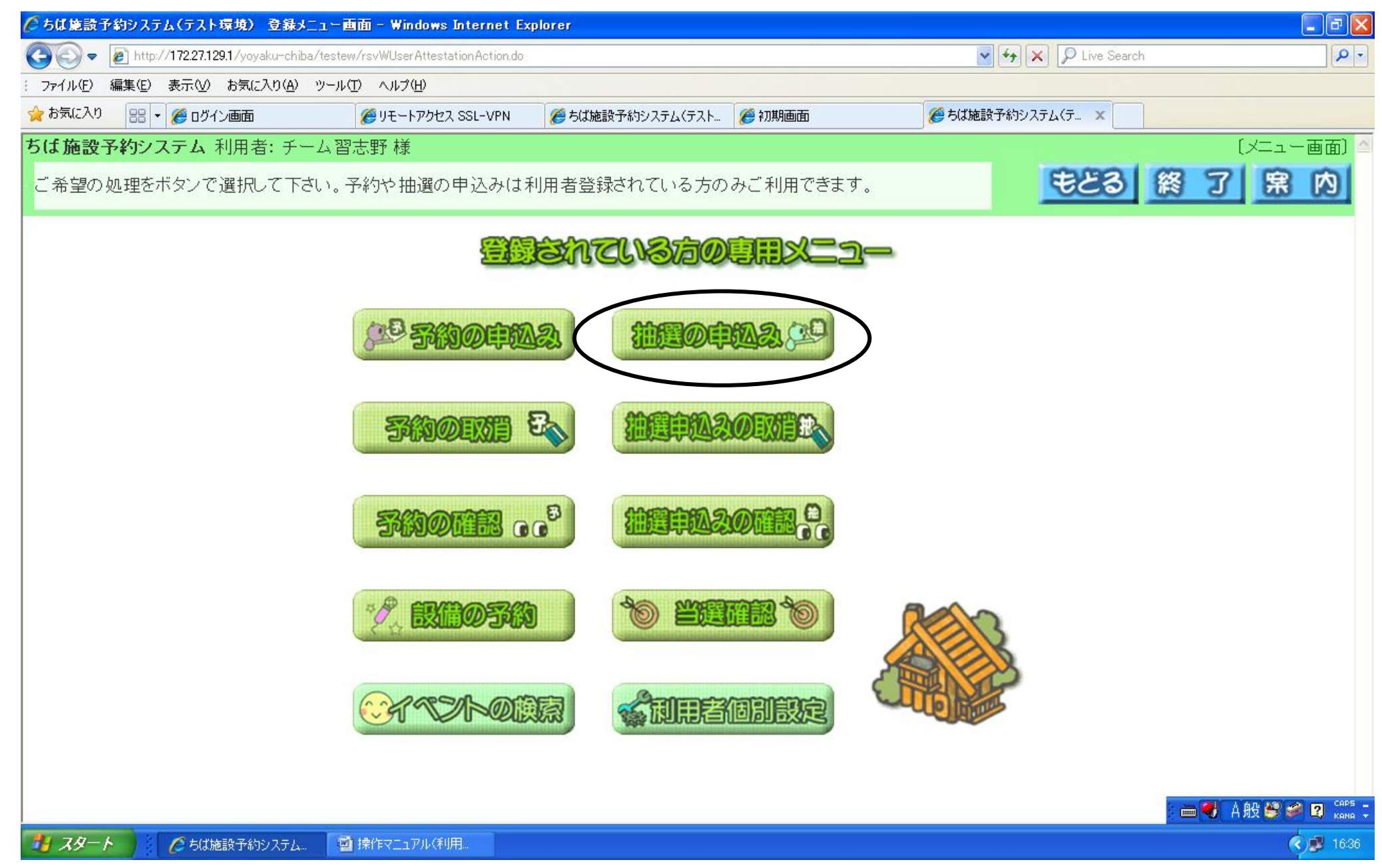

4.「抽選申込み条件設定画面」が表示されます。

地域や利用目的から検索できます。ここでは「地域から」検索します。

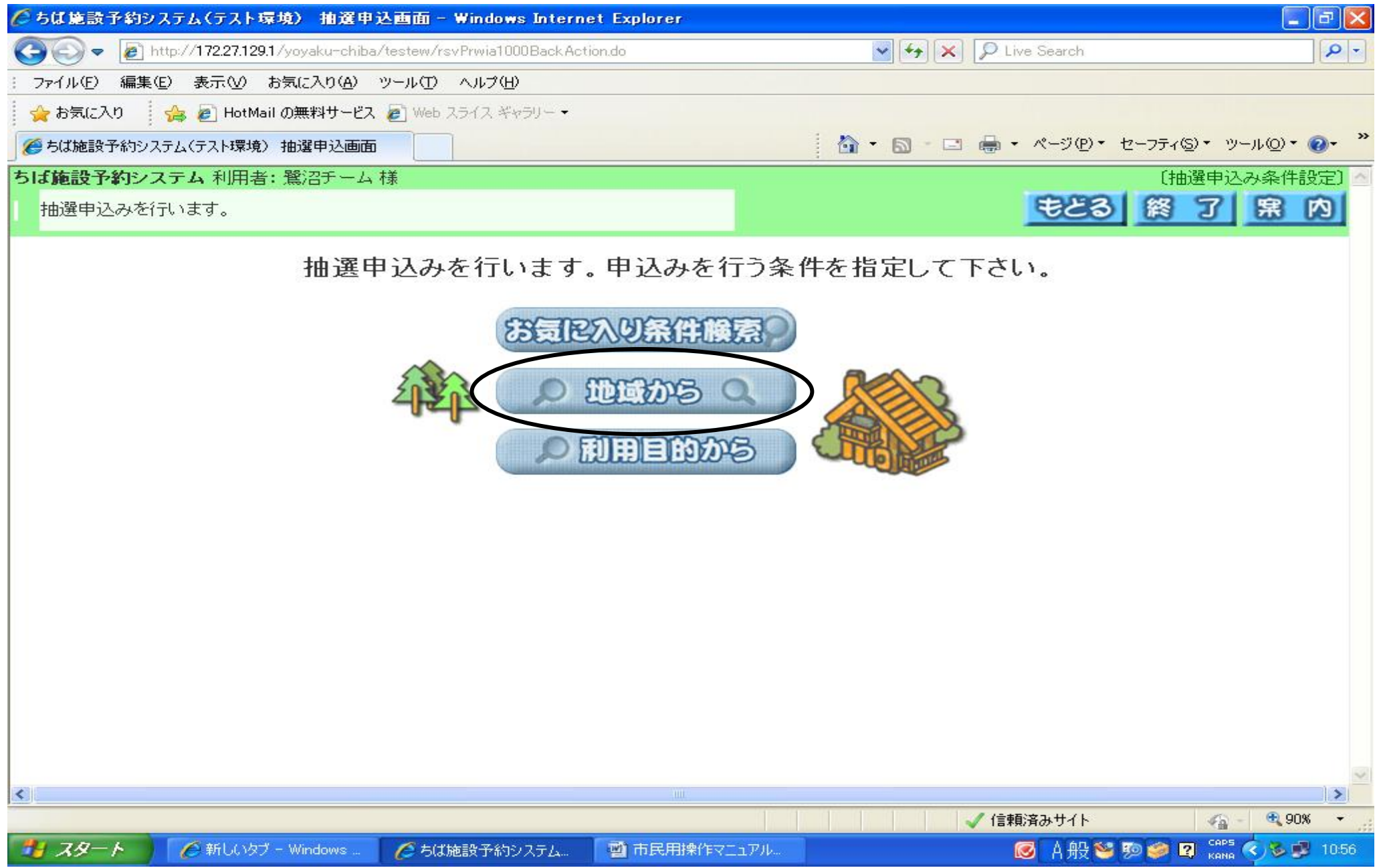

#### 5.「習志野市」をクリックします。

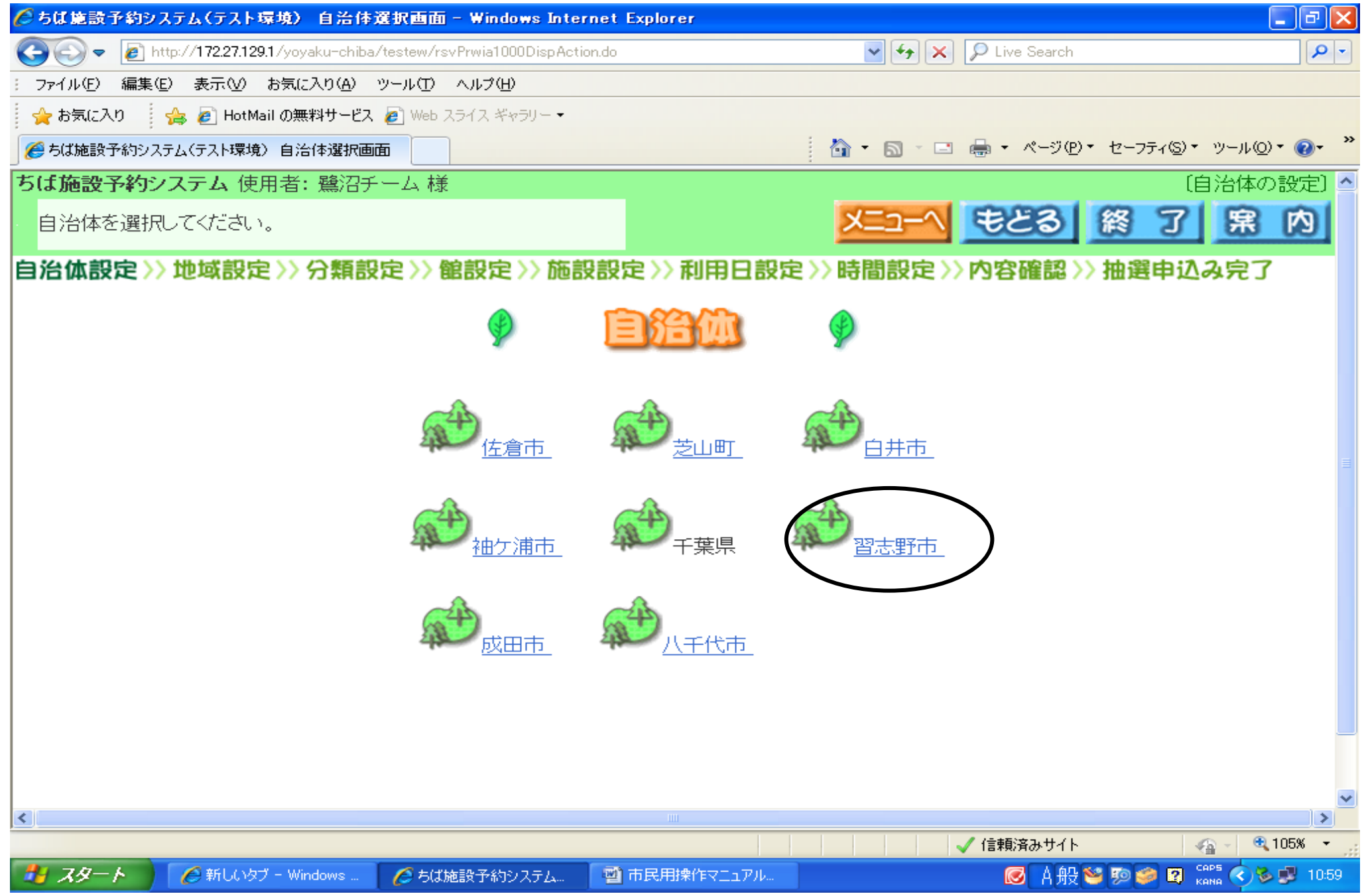

# 6.「習志野市全域」をクリックします。

| 🌈 ちば施設予約システム(テスト環境) 地域設定画面 - 1                      | Windows Internet Explorer |                              | - 8 🗙                   |
|-----------------------------------------------------|---------------------------|------------------------------|-------------------------|
| 🕞 🕤 🗢 🙋 http://172.27.129.1/yoyaku-chiba/testew/rsv | /Prwia1000NextAction.do   | 💌 🗲 🗙 🔎 Live Search          | P -                     |
| : ファイル(E) 編集(E) 表示(V) お気に入り( <u>A</u> ) ツール(T)      | ヘルプ(圧)                    |                              |                         |
| 👷 お気に入り 🛛 🏤 🙋 HotMail の無料サービス 🍃 Web ス               | ライス ギャラリー・                |                              |                         |
| 🏉 ちば施設予約システム(テスト環境) 地域設定画面                          |                           | 🚹 • 🖾 - 🖃 🖶 • ページ(P) • セーフティ | (©)▼ ツール©▼ <b>?</b> ▼ " |
| ちは施設予約システム利用者: 鷺沼チーム様                               |                           |                              | 〔抽選地域設定〕                |
| 地域を選択して下さい。                                         |                           | メニューヘ もどる 終                  | 了席内                     |
| 自治体設定>>地域設定>>分類設定>>個                                | 創定 >> 施設設定 >> 利用日設定       | 2>>時間設定>>内容確認>>抽選目           | 申込み完了                   |
|                                                     |                           |                              |                         |
|                                                     |                           |                              |                         |
|                                                     |                           |                              | ~                       |
| ページがまデネカキした                                         |                           | / / (主語)文 1 + / し            | >                       |
| ベージ Windows … A 新しいタブー Windows … A ちば話              | ■ 市民用操作マニュアル              |                              |                         |
|                                                     |                           |                              | КНИН                    |

7.「抽選分類一覧画面」が表示されます。

利用可能な抽選分類が表示されます。抽選申込みしたい分類の「申込み」クリックします。

| C ちは肥設了約フステム(テスト採現) 拙速方規一覧画面 - Windows Internet                                                                                                    | t Explorer                         |                       | _ 2 ×                                         |  |  |  |  |
|----------------------------------------------------------------------------------------------------|------------------------------------|-----------------------|-----------------------------------------------|--|--|--|--|
| COO V Intp://172.27.129.1/yoyaku-chiba/testew/lotWTransLotAcceptListAction                                                                                                    | on.do 💌 🗲 🗙                        | : 🔎 Live Search       | P -                                           |  |  |  |  |
| : ファイル(E) 編集(E) 表示(V) お気(た入り(A) ツール(T) ヘルプ(H)                                                                                                    |                                    |                       |                                               |  |  |  |  |
| 👷 お気に入り 🔹 🚖 🔊 HotMail の無料サービス 🔊 Web スライス ギャラリー 🔹                                                                                                    |                                    |                       |                                               |  |  |  |  |
| 🔠 🔹 🏉 リモートアクセス SSL-VPN 🛛 🏉 初期画面 🏀 ちば施設子                                                                                                    | 予約システム(テ 🗙 👘 🎽 🔂 🔹 🗔               | I 🖶 ▾ ぺージ(P)▾ セーフティ(  | <u>s</u> )・ツール( <u>0</u> )・ (?)・ <sup>※</sup> |  |  |  |  |
| 大分類                                                                                                    | 受付期間                               | 対象日                   | <u>~</u>                                      |  |  |  |  |
| 直辺み 神分浦体育館抽選 2012                                                                                                    | 2/06/13 00:00 - 2012/06/27 23:59 : | 2012/08/01-2012/08/31 |                                               |  |  |  |  |
| 良いない   秋津サッカー場抽選   2012                                                                                                    | 2/06/13 00:00 - 2012/06/27 23:59 : | 2012/08/01-2012/08/31 |                                               |  |  |  |  |
| 建築                                                                                                    | 2/06/13 00:00 - 2012/06/27 23:59 : | 2012/08/01-2012/08/31 |                                               |  |  |  |  |
| 良い 教学野球場抽選 2012                                                                                                    | 2/06/13 00:00 - 2012/06/27 23:59 : | 2012/08/01-2012/08/31 |                                               |  |  |  |  |
| 申込み 中央公園野球場抽選 2012                                                                                                    | 2/06/13 00:00 - 2012/06/27 23:59 : | 2012/08/01-2012/08/31 |                                               |  |  |  |  |
| <b>直辺み</b> 芝園フットサル場抽選 2012                                                                                                    | 2/06/13 00:00 - 2012/06/27 23:59 : | 2012/08/01-2012/08/31 |                                               |  |  |  |  |
| 良い 教津多目的広場抽選 2012                                                                                                    | 2/06/13 00:00 - 2012/06/27 23:59 : | 2012/08/01-2012/08/31 |                                               |  |  |  |  |
| <b>良込み</b><br>秋津サッカー場研修室抽選 2012                                                                                                    | 2/06/13 00:00 - 2012/06/27 23:59 : | 2012/08/01-2012/08/31 | -                                             |  |  |  |  |
| 東部体育館講習室抽選 2012                                                                                                    | 2/06/13 00:00 - 2012/06/27 23:59 : | 2012/08/01-2012/08/31 |                                               |  |  |  |  |
| ページが表示されました                                                                                                    |                                    | ✓ 信頼済みサイト             | 💌 🖉 100% 👻                                    |  |  |  |  |
| スタート ノンタート ノンタート ノ | 市民用マニュアル 抽                         | ● 4 冊 🐸 10 🥯 1        | CAPS # () 13:48                               |  |  |  |  |

8. 抽選を申込みする「館」をクリックします。

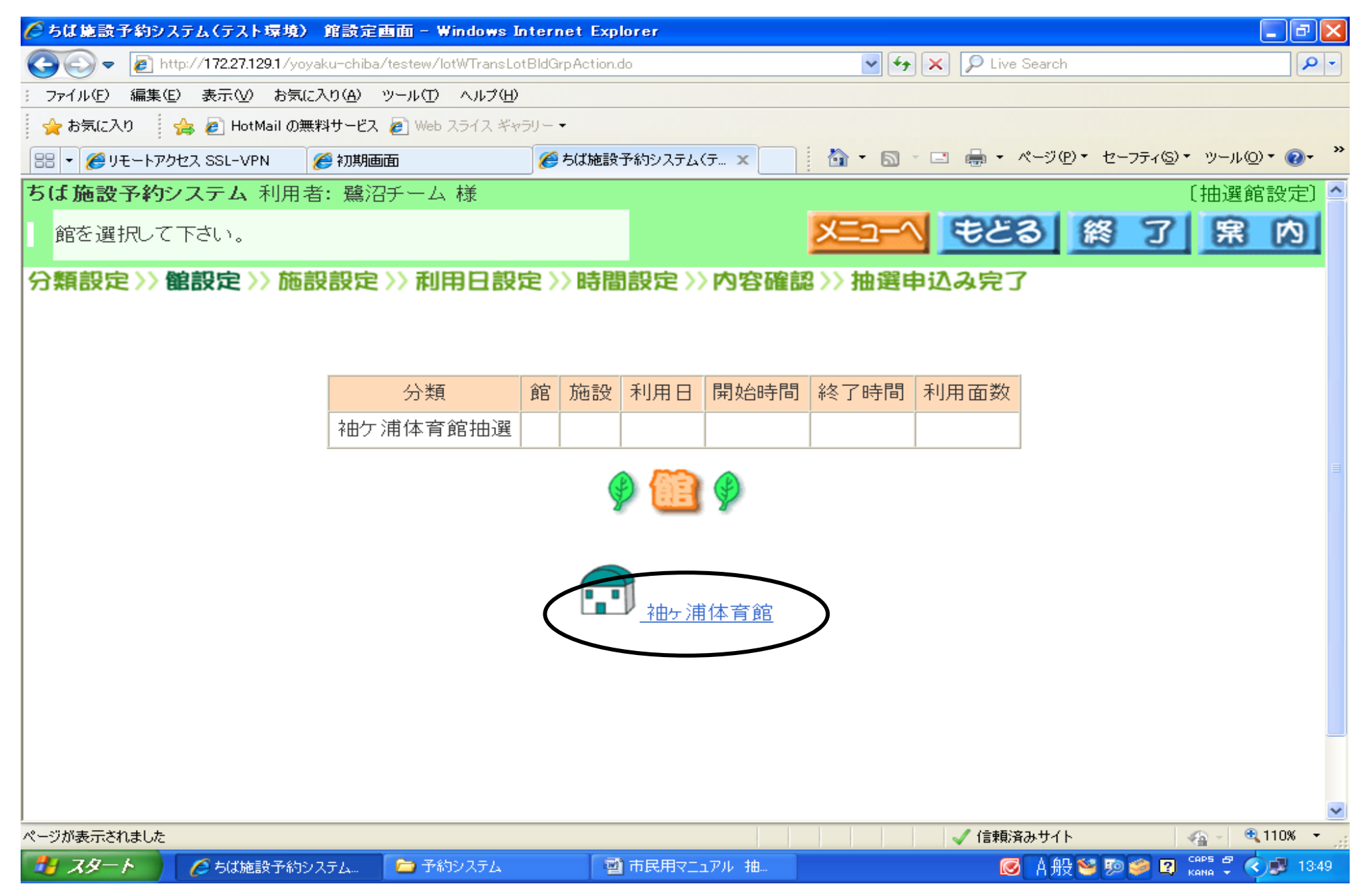

9. 抽選を申込む「施設」をクリックします。

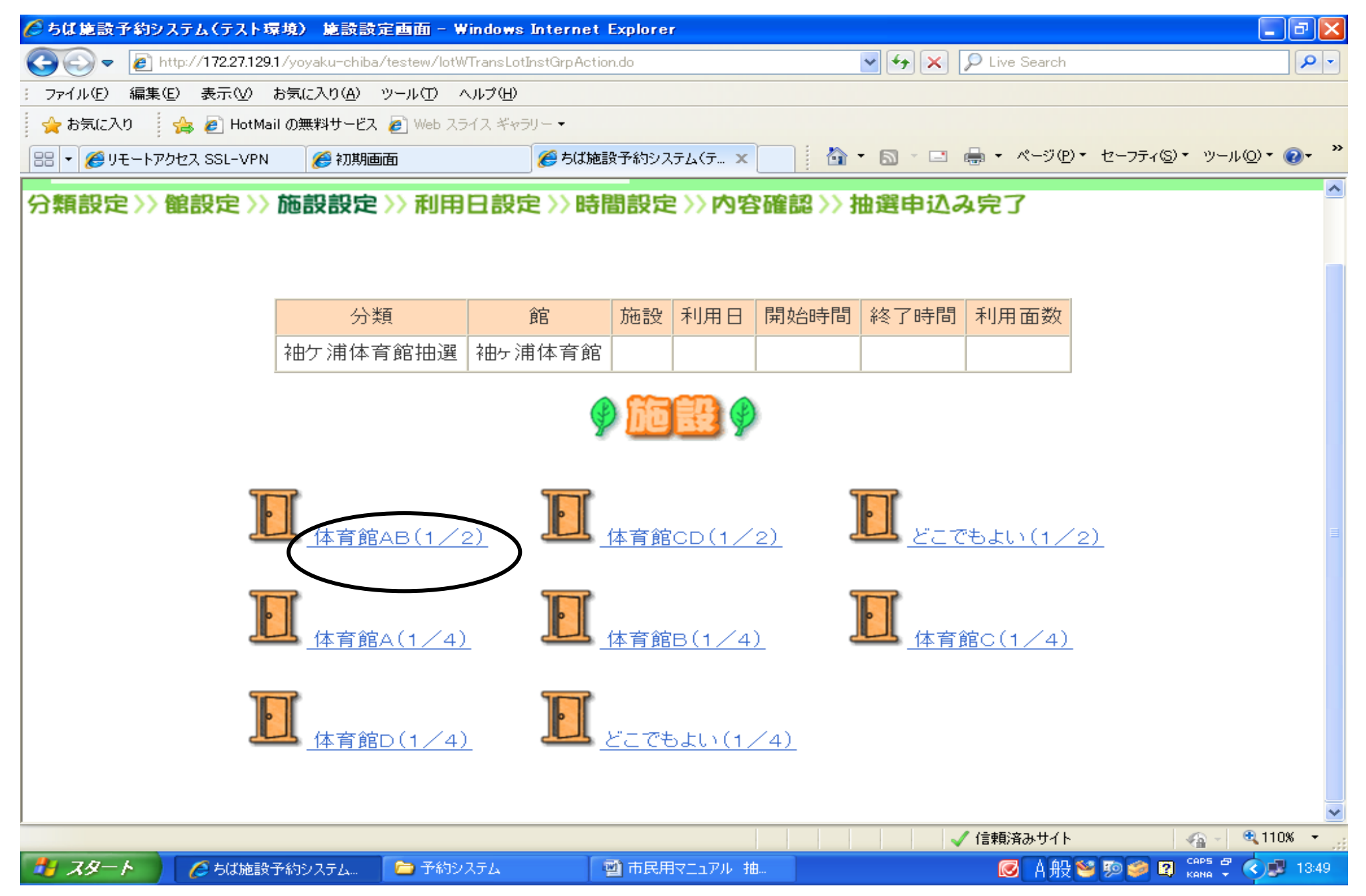

10.「抽選利用日時設定画面」が表示されます。

①抽選を申込む日にちと時間帯をクリックします。カレンダーに「選」と表示され、上記の表に開始時間と終了時間が表示されます。
 ※申込む時間の変更をする際は、選択されている時間帯を再度クリックし、解除をしてから、新たに申込む時間帯を選択してください。
 同一日に複数の時間帯を選択してしまうと、申込みができません(フットサル場は、同一日連続2コマまで選択可)。

②「申込み」をクリックします。

| 🌔 ちば施設予約システム(テスト環境) 利用日時設定画面 - Windows Internet Explorer 🔹 💿 🗙 |                |                   |                  |                |                 |            |          |                      |                       |    |
|----------------------------------------------------------------|----------------|-------------------|------------------|----------------|-----------------|------------|----------|----------------------|-----------------------|----|
| 😋 💽 🔻 🙋 http://172                                             | .27.129.1/yoy  | ′aku−chiba/testev | ∾/lotWTransLotIn | stSrchVacantPa | geMoveAction.do | ~          | - + × 2  | Live Search          | <b>P</b>              | -  |
| : ファイル(E) 編集(E) 表示(V) お気に入り(A) ツール(T) ヘルプ(H)                   |                |                   |                  |                |                 |            |          |                      |                       |    |
| 🚖 お気に入り 🛛 🚖 🥭                                                  | HotMail の無     | 眯斗サービス 🦻 🕅        | /eb スライス ギャラリ    | / ▼            |                 |            |          |                      |                       |    |
| 🔠 🝷 🏉 リモートアクセス SSI                                             | -VPN           | 🏉 初期画面            |                  | 🏉 ちば施設予約       | システム(テ 🗙 🛛      | - 🖆 -      | S · 🖃 🖶  | ∎ ▼ ページ( <u>P</u> )▼ | セーフティ(S)・ ツール(Q)・ 🕢・  | >> |
|                                                                |                |                   |                  |                |                 |            |          |                      |                       | ^  |
|                                                                |                |                   |                  |                |                 |            |          |                      |                       |    |
|                                                                | 分類             | 1                 | 館                | 施設             | 禾               | 川用日        | 開始時間     | 終了時間                 | 利用面数                  |    |
| 補欠う                                                            | 甫体育館:          |                   | -<br>社育館 体       | 音館AB(1/        | (2) 2012/       | 08/03(全)   | 09:00    | 11:00                |                       |    |
|                                                                |                |                   |                  |                | 2, 2012,        | 007.00(32) |          | 11.00                |                       |    |
|                                                                |                | 123               | EDE1250          | 11C            | . •             |            |          |                      |                       |    |
|                                                                |                | Hard Harding      |                  |                | •••••           |            |          |                      |                       |    |
|                                                                |                |                   |                  |                |                 |            |          |                      |                       |    |
|                                                                |                | 08/01(7)          | 08/02(木)         | 08/03(金)       | 08/04(土)        | 08/05(日)   | 08/06(月) | 08/07(火)             | 翌週♪                   |    |
|                                                                | 午前1            | 1                 | 1 U              |                | 1               | 1          | 1        | 1                    | 最終週)                  |    |
|                                                                | 1.001          | <u> </u>          | <u> </u>         |                | <u> </u>        | <u> </u>   | <u> </u> | <u> </u>             |                       |    |
|                                                                | 午前2            | <u>1</u>          | <u>1</u>         |                | <u>1</u>        | 1          | <u>1</u> | 1                    |                       |    |
| 開 一般開放                                                         | <u></u><br>左後4 | 1                 | 1                | 1              | 1               | 1          | - 1      | 1                    |                       |    |
|                                                                | 十後日            | <u> </u>          | <u> </u>         | <u> </u>       | <u> </u>        | <u> </u>   | <u> </u> | <u> </u>             |                       |    |
|                                                                | 午後2            | <u>1</u>          | <u>1</u>         | <u>1</u>       | <u>1</u>        | <u>1</u>   | <u>1</u> | 1                    |                       |    |
|                                                                | ~~□□1          | 1                 | 1                | 1              | 1               | 1          | 1        | 1                    |                       |    |
|                                                                | 1%[8]          | <u> </u>          | <u> </u>         | <u> </u>       |                 | <u> </u>   | <u> </u> | <u> </u>             |                       |    |
|                                                                | 夜間2            | <u>1</u>          | <u>1</u>         | <u>1</u>       | <u>1</u>        | 1          | <u>1</u> | 1                    |                       |    |
|                                                                |                |                   |                  |                |                 |            |          |                      |                       |    |
|                                                                |                |                   |                  |                |                 |            | │        | 言頼済みサイト              | 🖓 - 🔍 110% -          |    |
| 🏄 スタート 🛛 🟉 ち                                                   | ば施設予約シ         | ステム 🗀             | 予約システム           | 回 市日           | 民用マニュアル 抽       |            |          |                      | 🗿 🌮 😰 сарь 🗗 🔇 🥩 1352 | 2  |

11.「抽選申込み確認画面」が表示されます。

「利用目的」をクリックします。

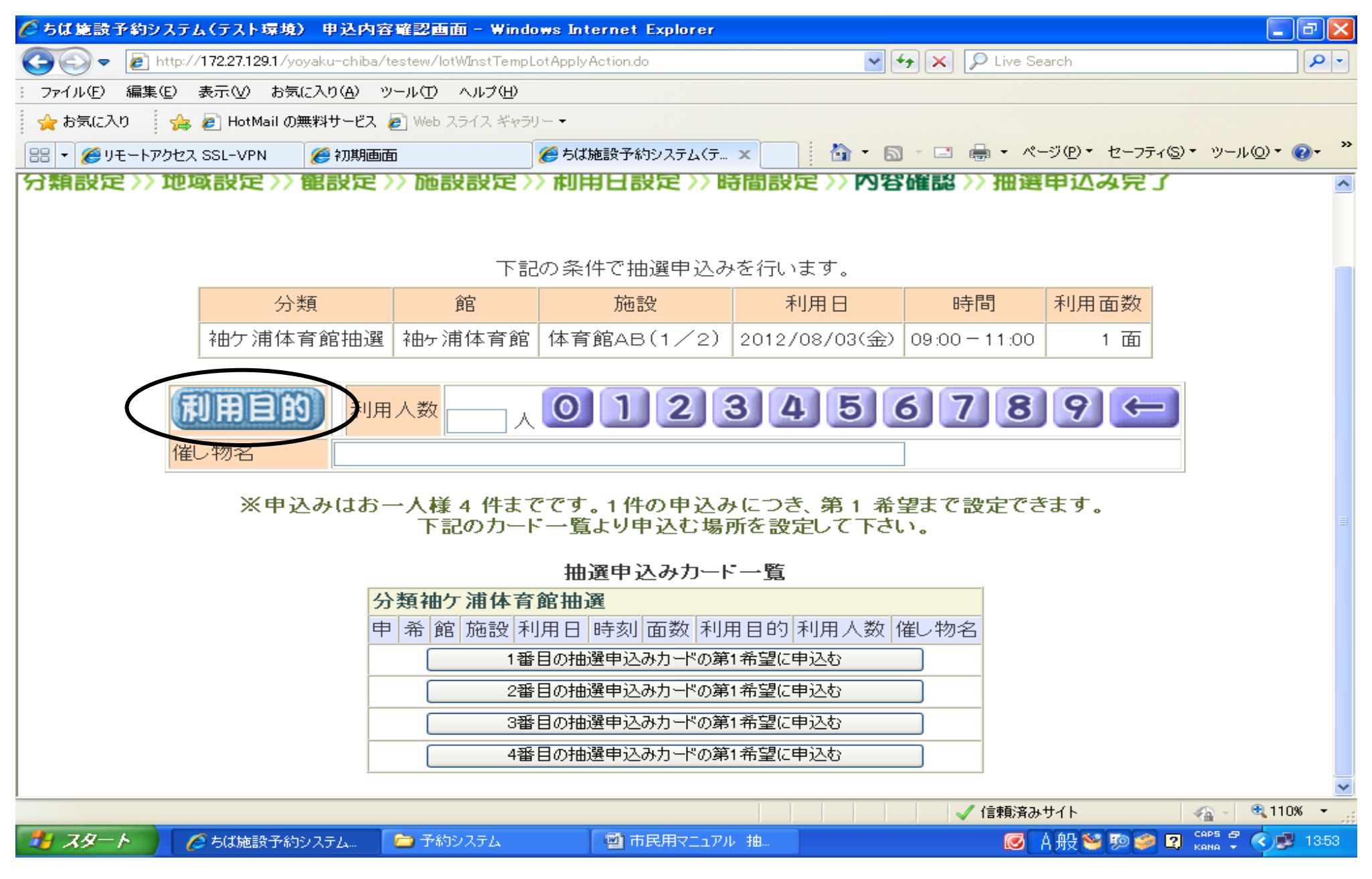

# 12.利用目的の大きな分類を選択します。ここでは「屋内スポーツ」を選択します。

| 🌈 ちば施設予約システム(テスト環境) 利用目的分類設定画面 - Window                              | s Internet Explorer        |                                      |
|----------------------------------------------------------------------|----------------------------|--------------------------------------|
| 😋 🕤 🗢 🙋 http://172.27.129.1/yoyaku-chiba/testew/lotWinstTempLotApply | PpsdAction.do 🛛 🖌 🖌        | D Live Search                        |
| : ファイル(E) 編集(E) 表示(V) お気に入り(A) ツール(T) ヘルブ(H)                         |                            |                                      |
| 👷 お気に入り 🛛 🍰 🦻 HotMail の無料サービス 🔊 Web スライス ギャラリー 🔹                     |                            |                                      |
| 🔠 🔹 🏉 リモートアクセス SSL-VPN 🏾 🏉 ちば施設予約システム〈テ 🗙                            | 🛅 • 🗟 · 🖃 🦸                | 。 • ページ(P) • セーフティ⑤) • ツール(D) • ๗• » |
| ちば施設予約システム利用者: 鷺沼チーム様                                                |                            | 〔抽選利用目的分類の設定〕                        |
| 目的分類を選択して下さい。                                                        |                            | 3 終了 黑内                              |
| () () () () () () () () () () () () () (                             | <b>りこりらぼう</b><br>ダンス・舞踊・武道 | <u>研修•発表会</u>                        |
|                                                                      |                            | (→±5)☆ 7, ±+ / 1                     |
|                                                                      |                            |                                      |
|                                                                      |                            | 💌 НИХ 🗢 22 🛩 🗳 кана 💙 🖉 10-20        |

13.利用目的を選択します。ここでは、「バスケットボール」を選択します。 🖉 ちば施設予約システム(テスト環境) 利用目的設定画面 - Windows Internet Explorer 🗸 😽 🗙 🔎 Live Search 🕗 🗢 👩 http://**172.27.129.1**/yoyaku-chiba/testew/lotWinstTempLotApplyPpsAction.do (-) ファイル(E) 編集(E) 表示(V) お気に入り(A) ツール(T) ヘルプ(H) 👷 お気に入り 👘 👍 🔊 HotMail の無料サービス 🍃 Web スライス ギャラリー・ 🐴 🔹 🔝 🕤 🖃 븛 🔹 ページ(P) 🍨 セーフティ(S) 🍨 ツール(Q) 🍨 🕢 🔠 🝷 🏉 リモートアクセス SSL-VPN 🏉 ちば施設予約システム(テ... 🗙 ミニバスケットボール リーボール バスケットボール バドミントン 体操 卓珹 新体操 マット体操 フットサル <u>バウンド</u>テニス ソフトバレーボール ノクリエーション

ユニカール

🗁 規定・手引き・マニュアル

スタート

🧹 信頼済みサイト

Ø

A般 🐸 脑

🥔 😰 сары

🔍 110% 🛛 👻

🗾 🌄 15:32

\_ 0 🛛

ρ-

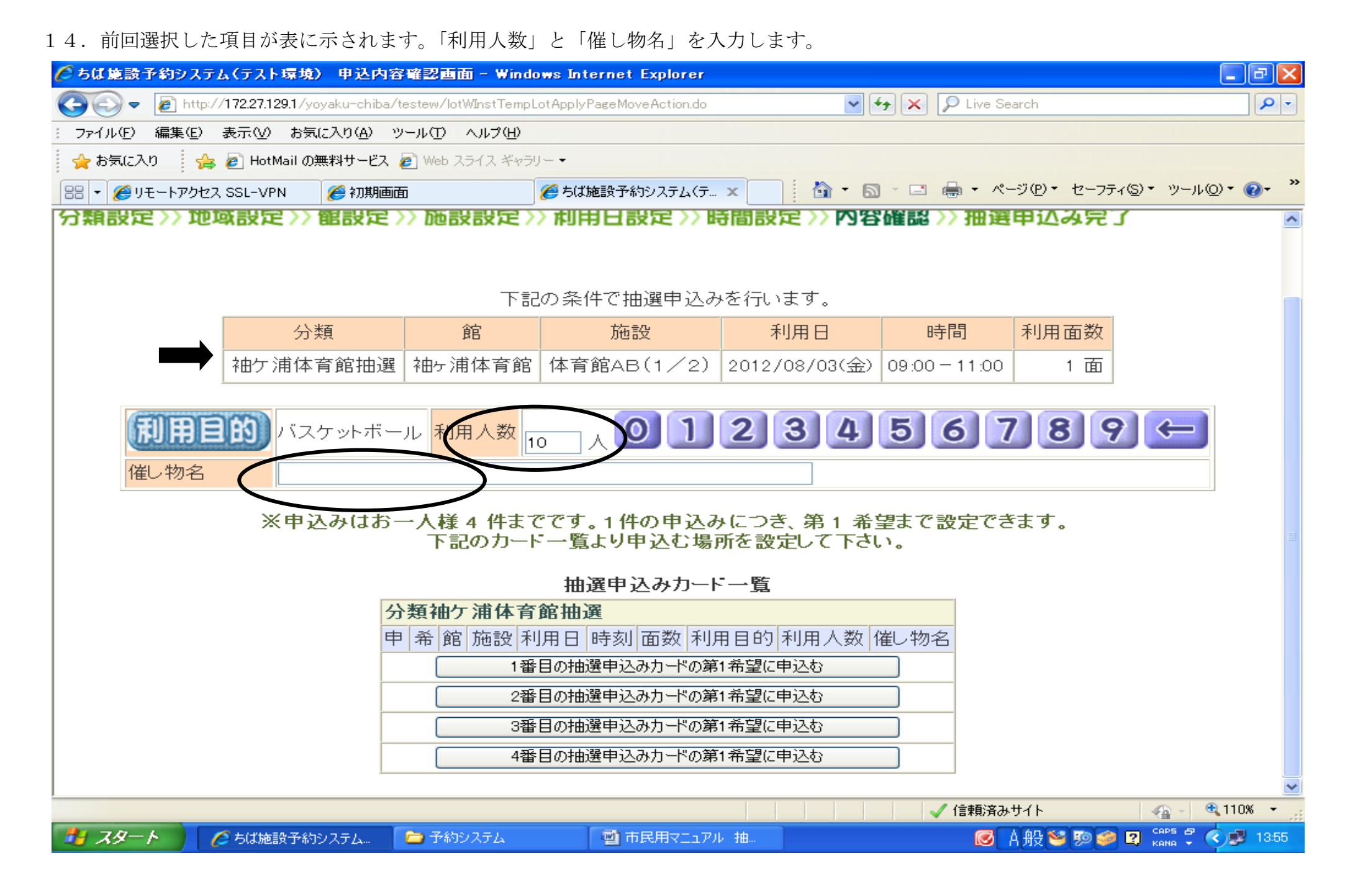

- 15.「1番目の抽選申込みカードの第1希望に申込む」をクリックします。
  - ※2回目の抽選申込みの場合は、「2番目の抽選申込みカードの第1希望に申込む」をクリックします。3回目以降の抽選申込みも同様の 手順です。なお、何番目のカードを選択しても抽選確率が変わることはございません。

※抽選申込みカードの数は各施設の抽選申込み可能件数によります。

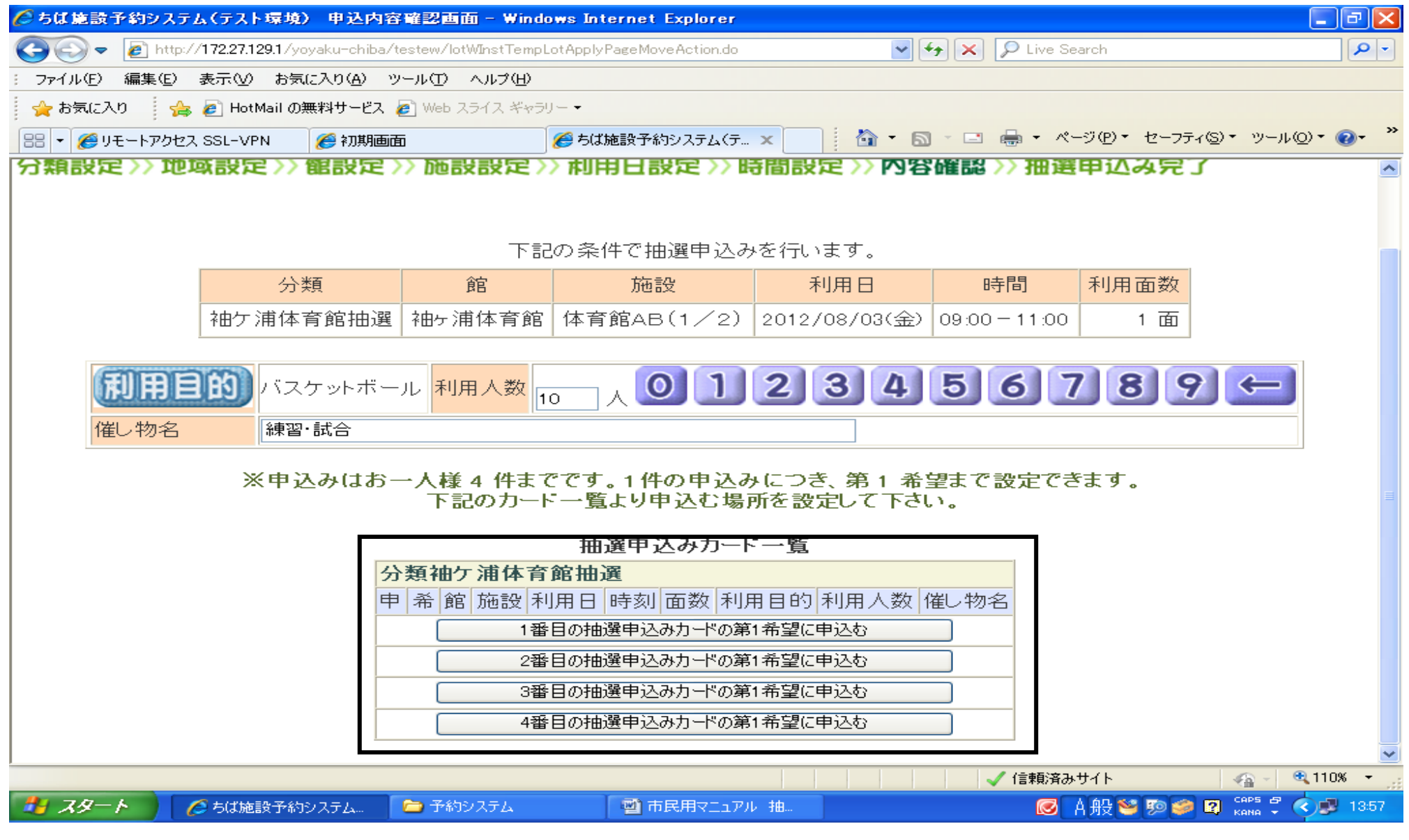

#### 16.「抽選申込内容確認画面」が表示されます。

メールアドレスを登録されている方は、「確認メール送信」をクリックすると、登録メールアドレスに申込み内容が送信されます。

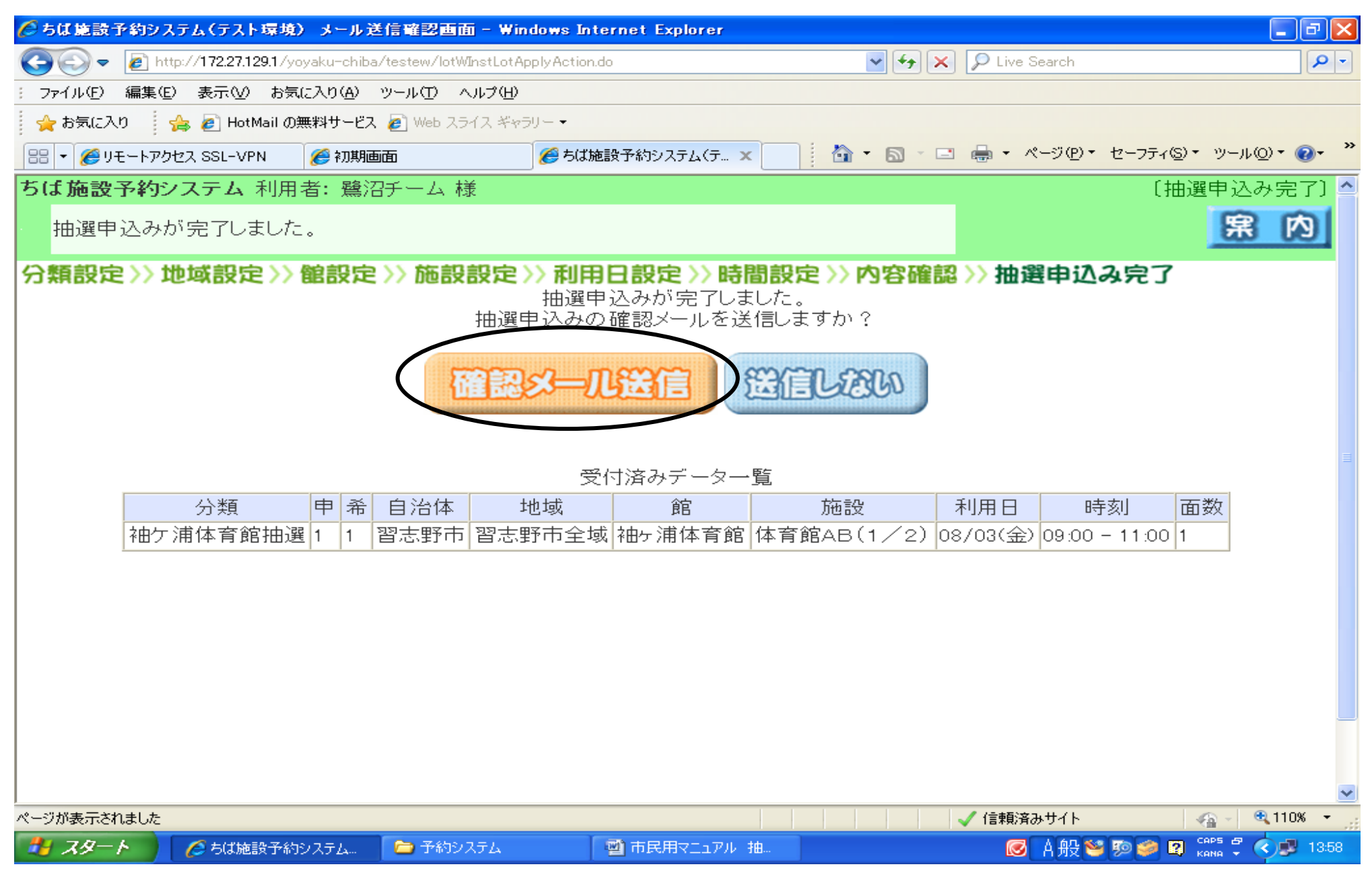

#### 17.以上で、抽選申込みが完了しました。

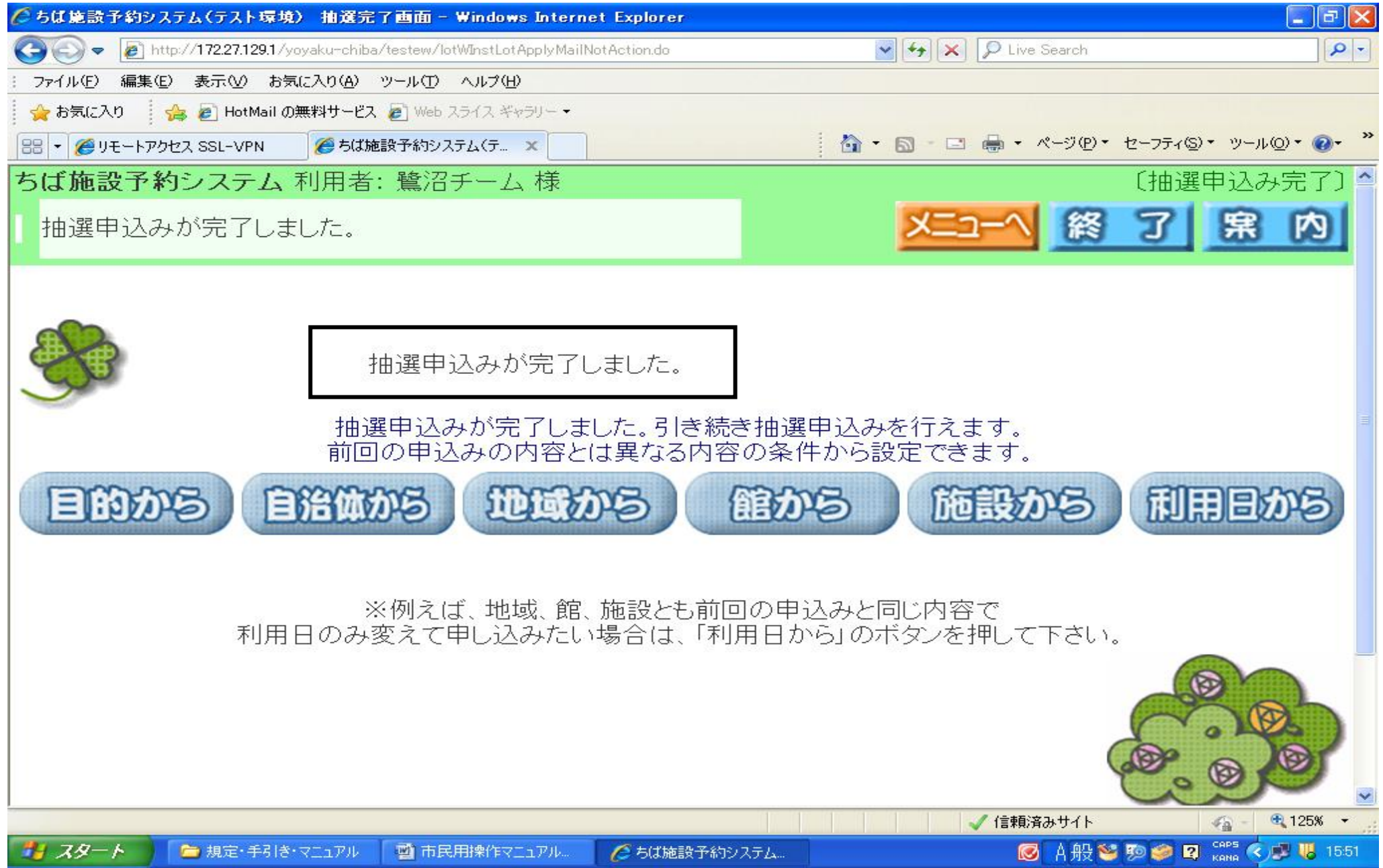

### Ⅱ. 抽選申込み内容を確認する(簡易版)

抽選申込みしている内容を確認することができます。

※以下の手順は、ログイン操作をしてからお進みください(P1からP2参照)。

1.「登録されている方の専用メニュー」が表示されます。 「抽選申込みの確認」をクリックします。

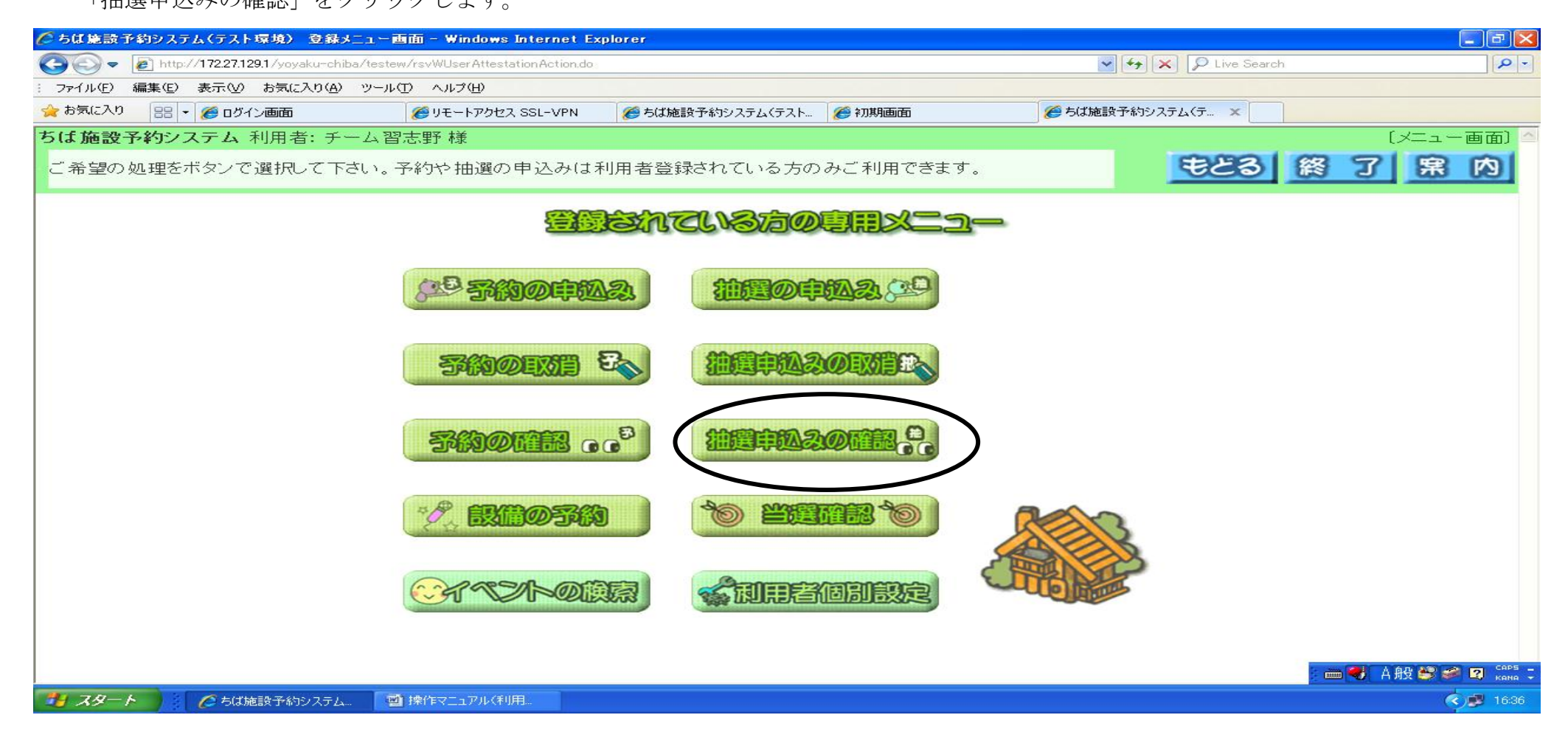

2.「受付済データー覧画面」が表示されます。

申込んだ抽選の内容を確認することができます。

| 🌔 ちば施設予約システム(テスト環境) 受付済みデーター 覧画面                        | j – Windows Internet Explore | r                      |                                 |
|---------------------------------------------------------|------------------------------|------------------------|---------------------------------|
| COO - Attp://172.27.129.1/yoyaku-chiba/testew/lotWTrans | CompleteLotListAction.do     | 🖌 🎸 🗙 👂 Live Search    |                                 |
| : ファイル(E) 編集(E) 表示(V) お気に入り(A) ツール(T) ヘルプ(              | Ð                            |                        |                                 |
| 🚖 お気に入り 👘 🚖 🙋 HotMail の無料サービス 💋 Web スライス キ              | キラリー 🗸                       |                        |                                 |
| 🔠 🔹 🏉 リモートアクセス SSL-VPN 🍡 🏉 ちば施設予約システム(テ                 | x                            | 🟠 • 🗟 - 🖃 🖶 • ページ®・    | · セーフティ⑤・ ツール◎・ ⑧・ <sup>≫</sup> |
| ちば施設予約システム利用者: 鷺沼チーム                                    | 様                            | [                      | 〔受付済みデーター覧〕 📤                   |
| 受付済みデーター覧です。                                            |                              | もとる #                  | 了席内                             |
|                                                         | 受付済みデーター                     | - 皆                    |                                 |
| 分類 申希 自治体 地域                                            | 食官                           | 施設 利用日                 | 時刻面数                            |
| 体育館抽選 3 1 習志野市 習志野市全域                                   | 東部体育館                        | Aコート(全面) 2012/07/03(火) | 09:00 - 11:00 1                 |
| 講習室抽選 1 1 習志野市 習志野市全域                                   | 秋津サッカー場研修室                   | 研修室A・B 2012/07/01(日)   | 09:00 - 10:00 1                 |
| L                                                       |                              |                        | ≣                               |
|                                                         |                              |                        |                                 |
|                                                         |                              |                        |                                 |
|                                                         |                              |                        |                                 |
|                                                         |                              |                        |                                 |
|                                                         |                              |                        |                                 |
|                                                         |                              |                        |                                 |
|                                                         |                              |                        |                                 |
|                                                         |                              |                        |                                 |
|                                                         |                              |                        |                                 |
|                                                         |                              |                        |                                 |
|                                                         |                              |                        | ~                               |
| ページが表示されました                                             |                              | ✓ 信頼済みサイト              | 🖓 - 🔍 120% -                    |
| 🛃 スタート 💦 🌈 ちば施設予約システム 🔁 規定・手引き・                         | マニュアル 🛛 📑 市民用操作マニュア          | 7ル 💽 A般 🕻              | 🧃 💯 🥔 📴 Caps 🛱 📢 🥩 13:18        |

# Ⅲ. 抽選申込みを取消す(簡易版)

抽選申込みしている内容を取消すことができます。

※以下の手順は、ログイン操作をしてからお進みください(P1からP2参照)。

1.「登録されている方の専用メニュー」が表示されます。

「抽選申込みの取消」をクリックします。

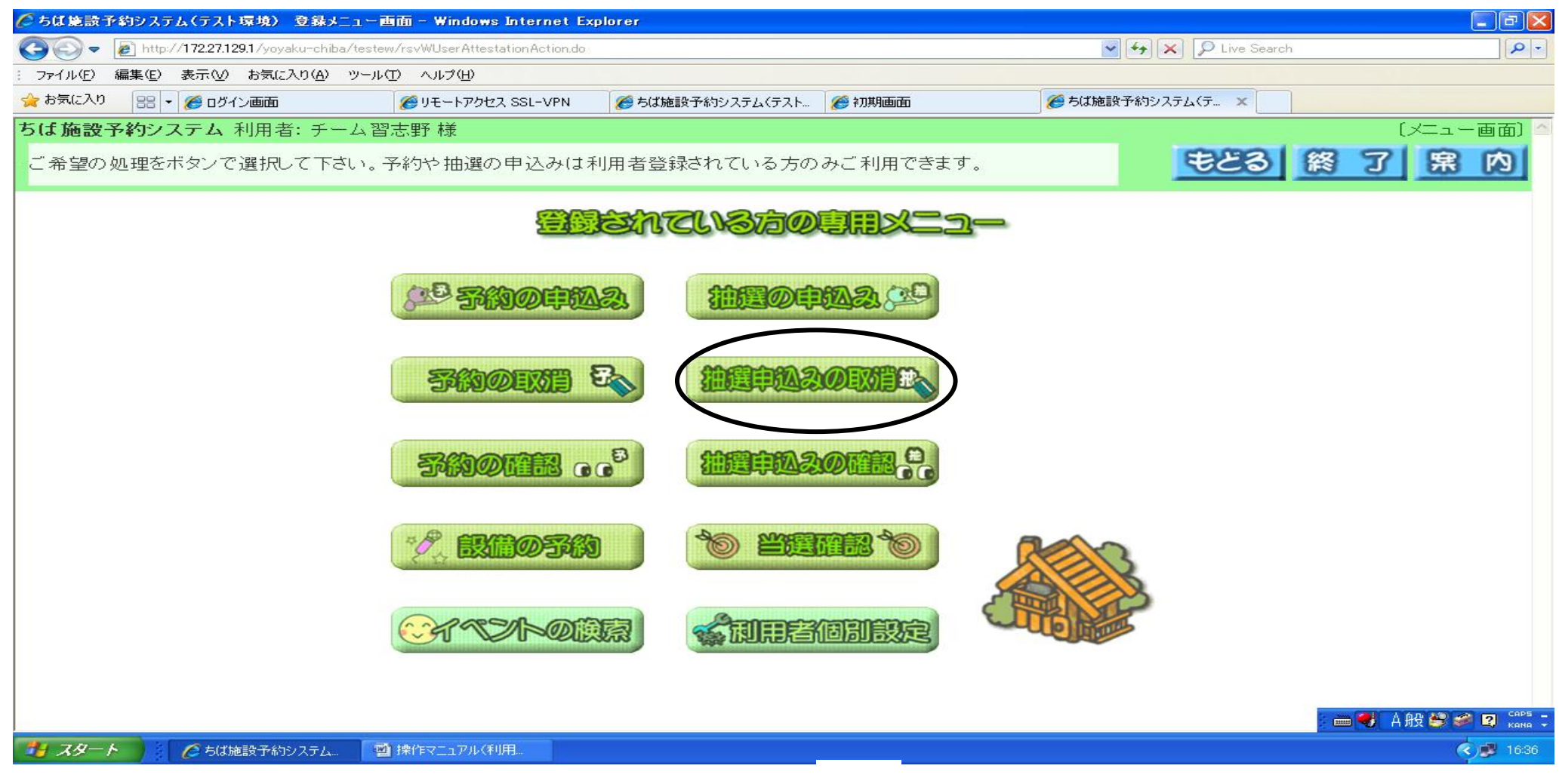

「抽選取消一覧画面」が表示されます。
 取消したい抽選申込みを選択し、「取消」をクリックします。

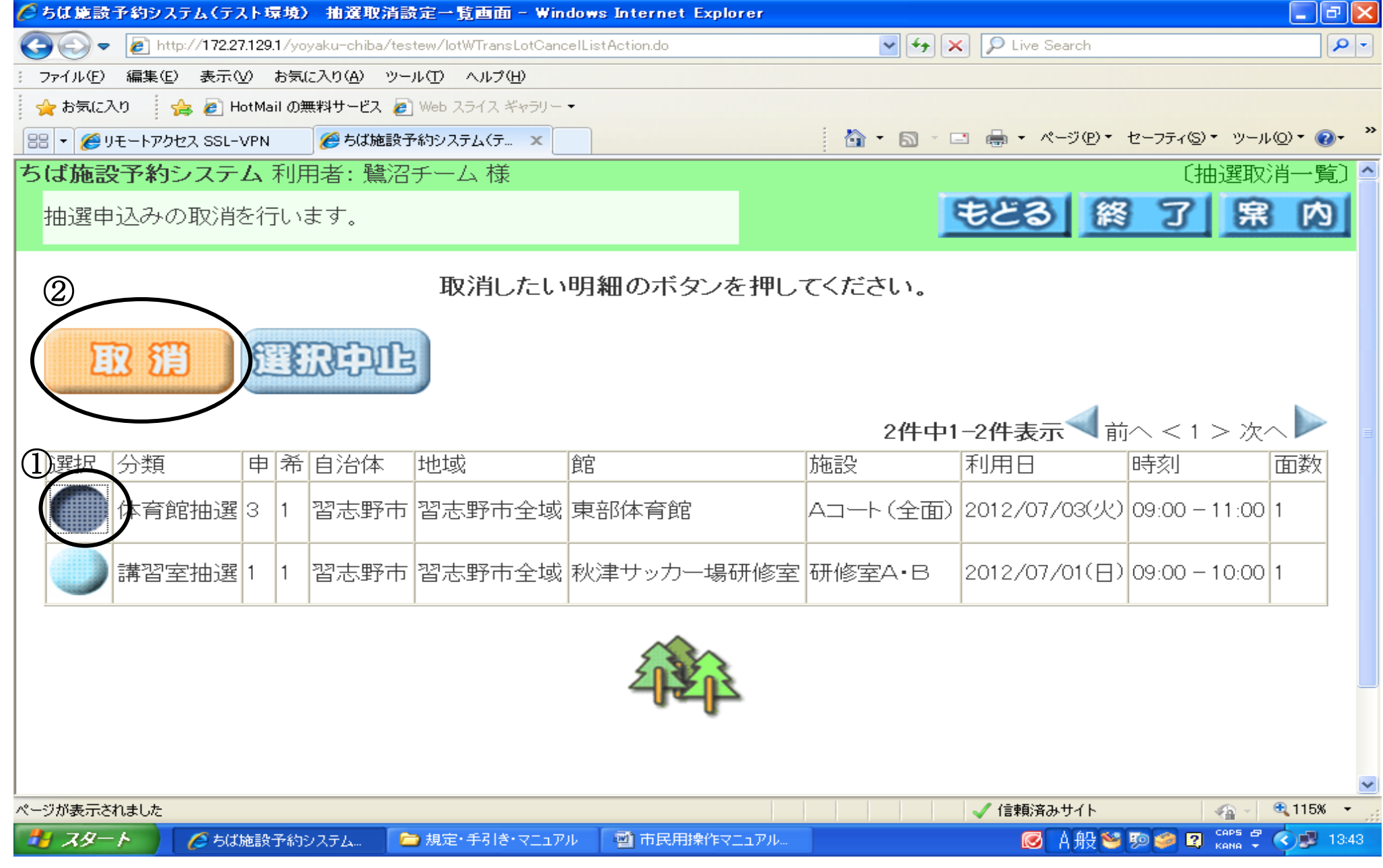

3. 取消確認メッセージが表示されます。 取消す時は「OK」をクリックします。

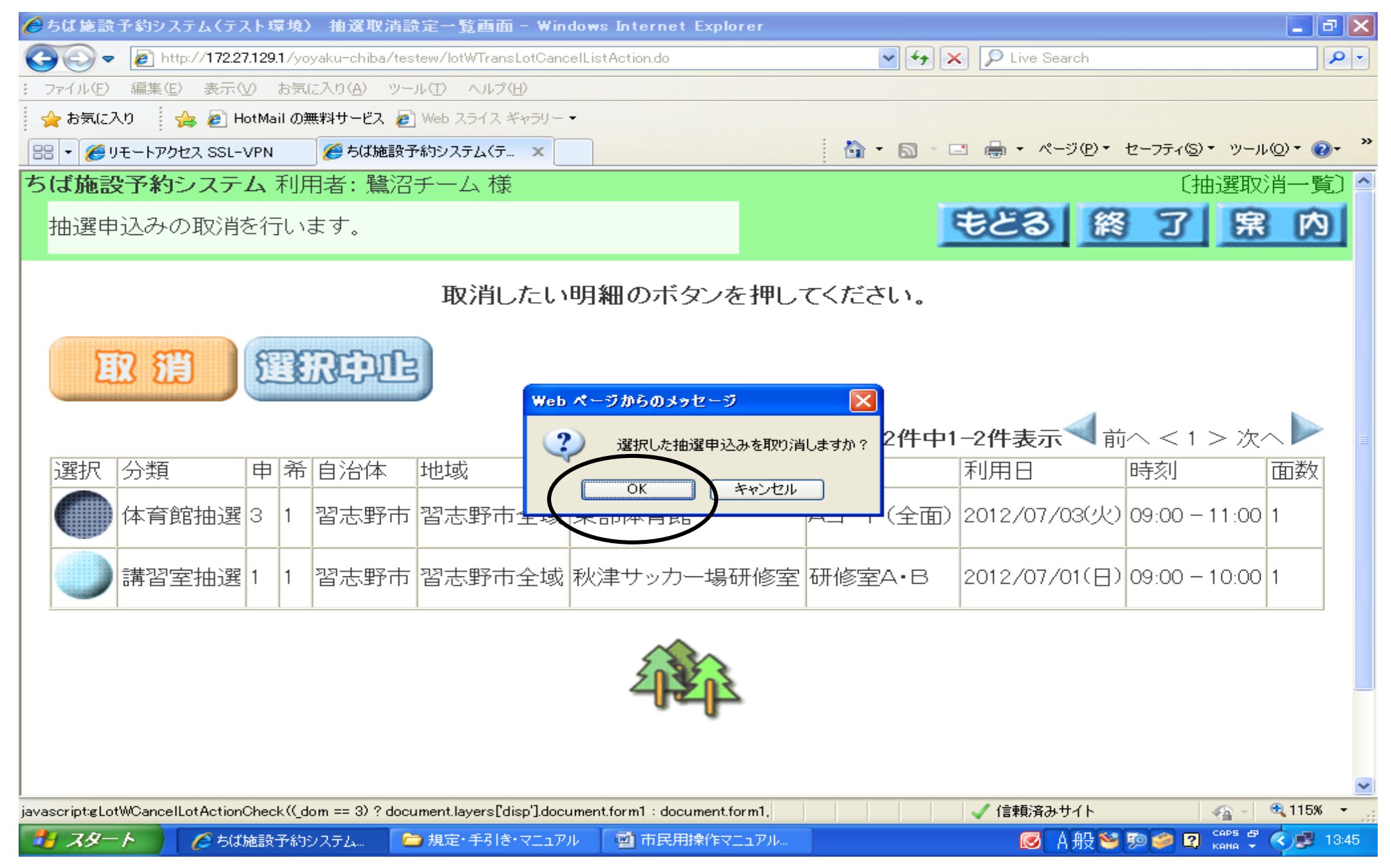

1.「抽選申込み取消完了画面」が表示されます。
 取消す抽選内容を確認し「確認」をクリックします。

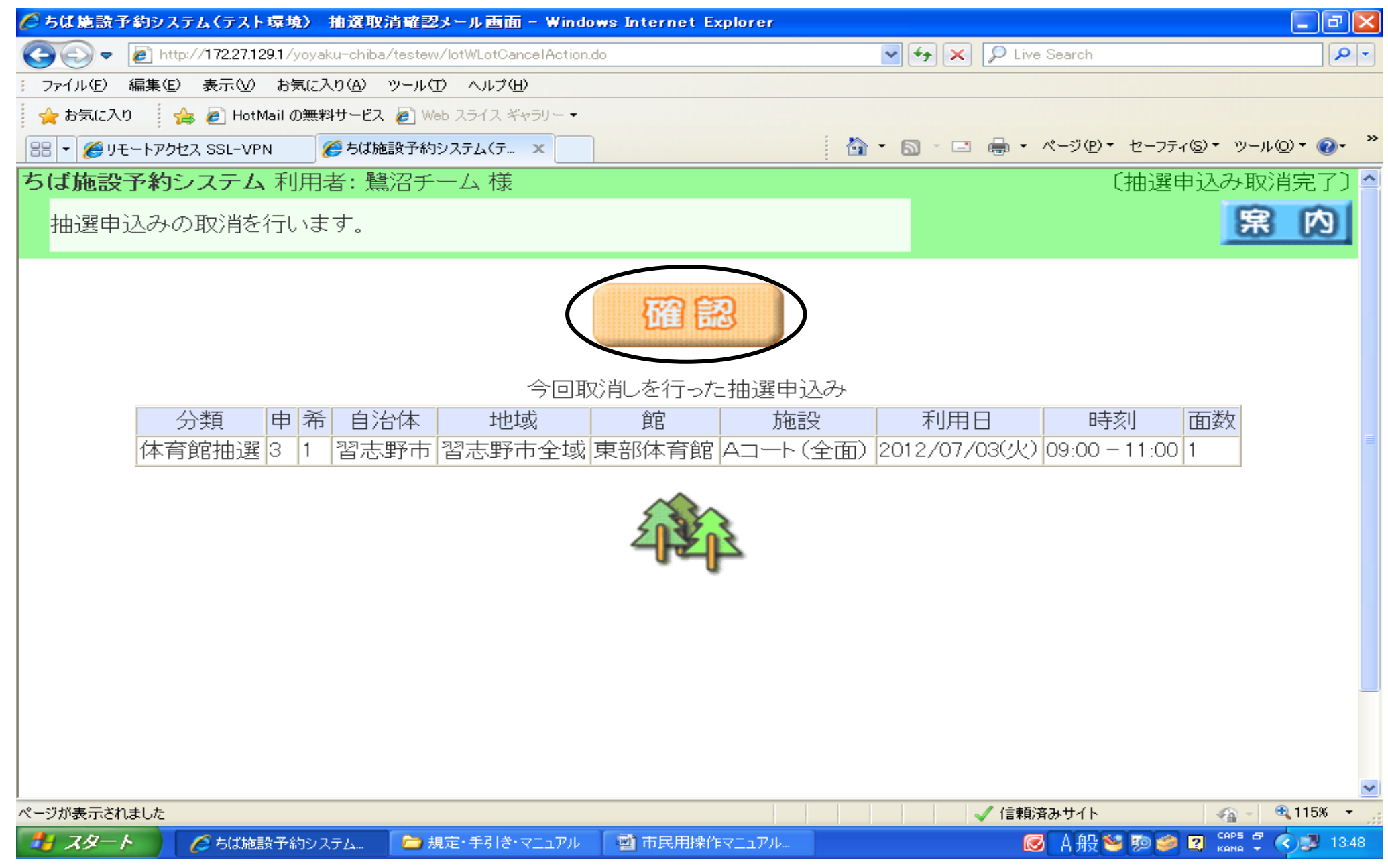

#### 5. 以上で、抽選申込みが取消されました。

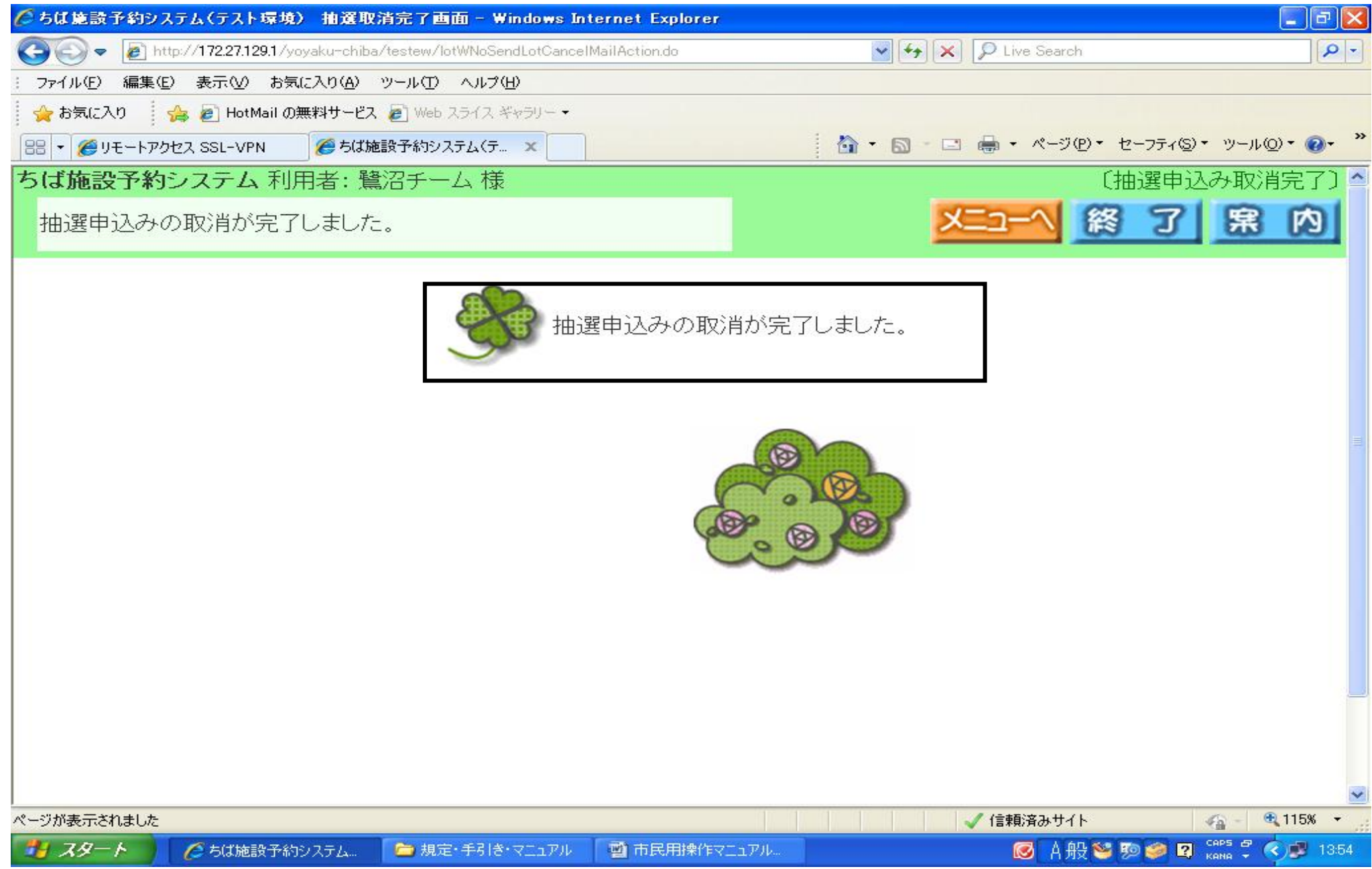

### 抽選申込み件数の確認(多機能版)

申込み件数を見たい方は、多機能版でのみ閲覧が可能です。 ※多機能版で抽選申込みをすることも可能です。 なお、ここでは件数を閲覧するまでの操作手順を説明します。

※以下の手順は、ログイン操作をしてからお進みください

1.「マイページ画面」が表示されます。「新規抽選を申し込む」をクリックします。

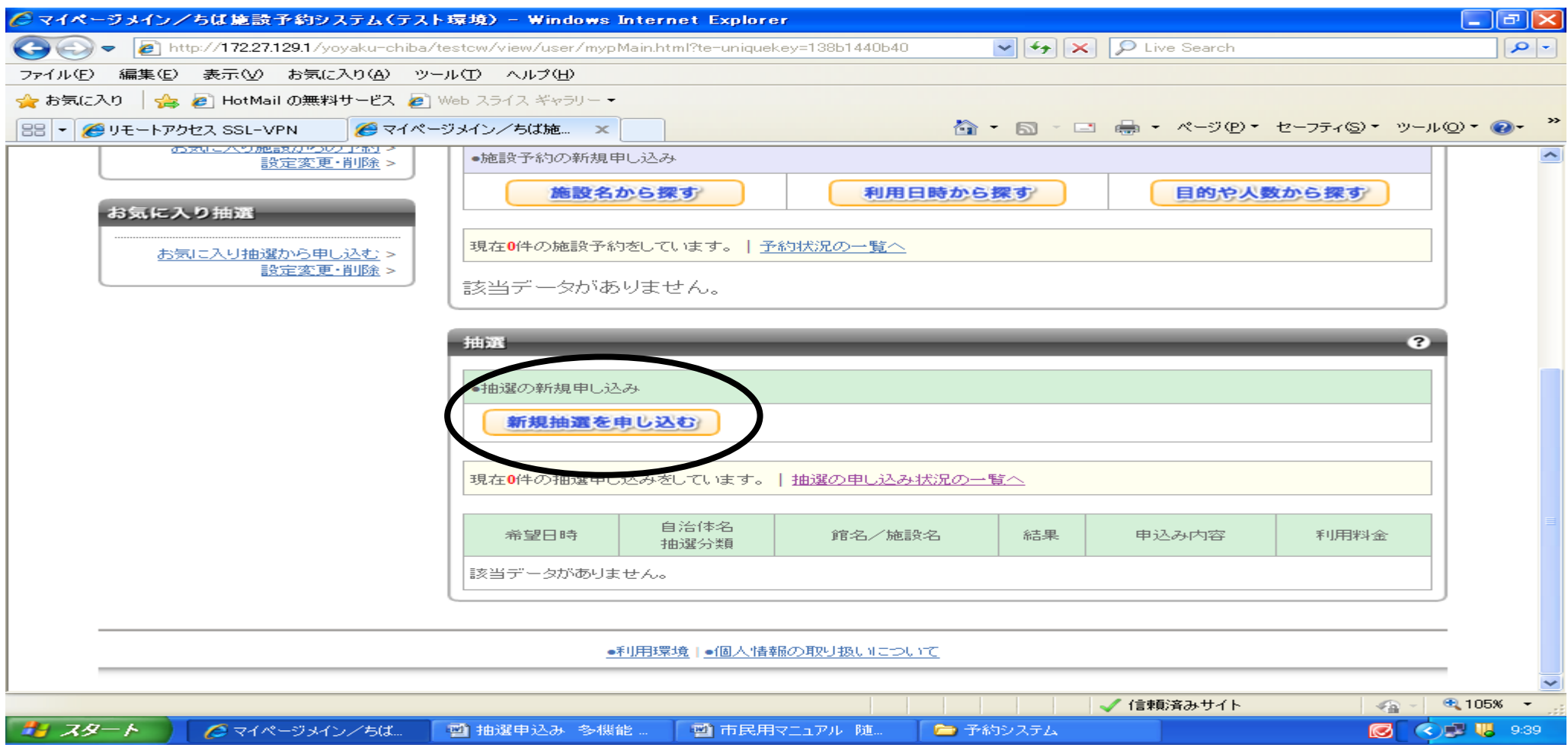

2. 抽選申込み件数を見たい抽選分類に①チェックをします。②「対象館一覧を表示」をクリックします。

| 🌈 抽選分類一覧、地域一覧/ちば施設予約シス                     | テム(テスト環境)                                                               | – Windows Internet Explorer                                         |                                                                                                    | - 7 🛛                 |
|--------------------------------------------|-------------------------------------------------------------------------|---------------------------------------------------------------------|----------------------------------------------------------------------------------------------------|-----------------------|
| 🚱 🗢 👩 http://172.27.129.1/yoyaku-chiba/t   | testcw/view/user/lot                                                    | Search.html?te-uniquekey=138b2de3ec3                                | 🖌 🗲 🗙 🔎 Live Search                                                                                                    | <b>ب</b> و            |
| ファイル(E) 編集(E) 表示(V) お気に入り( <u>A</u> ) ツー   | ・ル田 ヘルプ(田)                                                              |                                                                     |                                                                                                    |                       |
| 🚖 お気に入り   🍰 🔊 HotMail の無料サービス 🔊 🛚          | Web スライス ギャラリー                                                          | -                                                                   |                                                                                                    |                       |
| 🔠 🔹 🏉 リモートアクセス SSL-VPN 🏾 🏉 抽選分詞            | 類一覧、地域一… )                                                              | <                                                                   | 🟠 • 🗟 · 🖃 📥 • ページ®・ セ                                                                                                    | −フティ(፩)▼ ツール(@)▼ 🕡▼ 🎽 |
| ちば施設予約<br>Chiba Facilities Reser<br>ホーム マイ | <b>サービス</b><br>rvation Service<br>ページ ご利用                               | ユーザー: 鷺沼チー<br><sub>モ楽県 イメージキャラクター「チーバくん」</sub><br>用ガイド 利用者登録 FA     | ・ムさん 予約カート ログアウト<br>Q                                                                                                    | ちば<br>施設予約<br>サービス    |
| 抽選の申し込み                                    | 抽選の申し込み                                                                 | <del>»</del>                                                        |                                                                                                    | 3                     |
| <b>申し込み合計</b><br>0件<br>0時間帯<br>0時間         | 抽選の分類と地<br>また、お気に入り<br>(利用可能な抽)                                         | 地を選択し対象館一覧ボタンを押してくださ<br>J抽選を登録されている方は、お気に入りか<br>選分類が存在しない場合、対象館一覧ボタ | へい。<br>いら選択ボタンを押してください。<br>ンは表示されません。)                                                                                                    |                       |
|                                            |                                                                         |                                                                     |                                                                                                    |                       |
|                                            | ○自治体の選択                                                                 |                                                                     |                                                                                                    |                       |
|                                            | ● 習志野市                                                                  |                                                                     |                                                                                                    |                       |
| (1                                         | <u>・</u><br>- 抽選分類の選                                                    | 択                                                                   |                                                                                                    |                       |
|                                            | <ul> <li>● 袖勺浦体育<br/>地選</li> <li>● 芝園:<br/>選</li> <li>● 東部体育</li> </ul> | 『館抽選 〇 秋津サッカー場抽選 〇 茜》<br>フットサル場抽選 〇 秋津多目的広場抽測<br>育館抽選               | 兵近隣公園抽選 🔘 秋津野球場抽選 🔘 中央<br>麗 🔘 秋津サッカー場研修室抽選 🔘 東部体育                                                                                                    | t公園野球場<br>育館講習室抽      |
|                                            |                                                                         | (2)                                                                 |                                                                                                    |                       |
|                                            |                                                                         | → 対象館→ 暫 を 表示                                                       | お気に入りから選択                                                                                                    |                       |
|                                            | [                                                                       | ALMAN JECSUIT                                                       | USACTON DALK                                                                                                    |                       |
|                                            |                                                                         |                                                                     |                                                                                                    |                       |
|                                            |                                                                         |                                                                     | ∽ / 「「「「「」」 / 「「「」」 / 「「」」 / 「「」」 / 「」 / 「 / 」 / 「 / 」 / 「 / 」 / 」 | 4 100% • 3            |
| 🯄 スタート 🕜 抽選分類一覧、地域                         | 🗀 予約システム                                                                | 📑 抽選申込み 多機能…                                                        |                                                                                                    | 💽 🛕 🔿 🗾 17:05         |

3.「抽選対象施設一覧画面」が表示されます。
 抽選申込み件数を見たい施設の「施設決定」をクリックします。

| 🌈 抽選施設グルーナー覧/ちば施設予約システム                   | (テスト環境)- Windows)             | Internet Explorer                 |                             | _ 7 🗙            |
|-------------------------------------------|-------------------------------|-----------------------------------|-----------------------------|------------------|
| 💽 🗢 🕖 http://172.27.129.1/yoyaku-chiba/te | stcw/view/user/lotIgcdList.ht | ml?te-uniquekey=138b2e23e5d 🛛 🖌 🗙 | 🔎 Live Search               | <b>P</b> -       |
| ファイル(E) 編集(E) 表示(V) お気に入り(A) ツール          | レロ ヘルプ(円)                     |                                   |                             |                  |
| 🚖 お気に入り 🛛 🚖 🙋 HotMail の無料サービス 🙋 🖤         | eb スライス ギャラリー 🝷               |                                   |                             |                  |
| 🔠 🔻 🏉 リモートアクセス SSL-VPN 🛛 🏉 抽選施設           | ガルーブー覧/… 🗙                    | 🟠 • 🖾 · 🖃                         | 🖶 ▾ ぺージ(P)▾ セーフティ(S)▾ ツール(C | <u>)</u> •• 🕢• " |
| Chiba Facilities Reserv                   | vation Service                |                                   | サービス                        | ~                |
| ホーム マイベ                                   | 、<br>ージ ご利用ガイド                | 利用者登録  FAQ                        |                             | _                |
|                                           |                               |                                   |                             |                  |
| 抽選の申し込み                                   | 抽選対象施設一覧                      |                                   |                             |                  |
| <b>申し込み合計</b><br>0代生                      | 抽選を申込む施設を選択し                  | ってください。                           |                             |                  |
| 아라間帯                                      |                               |                                   |                             |                  |
|                                           | 館名                            | 施言役                               | 施設の決定                       |                  |
|                                           | 袖ヶ浦体育館                        | 体育館AB(1/2)                        | 施設決定                        |                  |
|                                           | 袖ヶ浦体育館                        | 体育館CD(1/2)                        | 施設決定                        |                  |
|                                           | 袖ヶ浦体育館                        | どこでもよい(1/2)                       | 施設決定                        |                  |
|                                           | 袖ヶ浦体育館                        | 体育館A(1/4)                         | 施設決定                        |                  |
|                                           | 袖ヶ浦体育館                        | 体育館B(1/4)                         | 施設決定                        |                  |
|                                           | 袖ヶ浦体育館                        | 体育館C(1/4)                         | 施設決定                        |                  |
|                                           | 袖ヶ浦体育館                        | 体育館D(1/4)                         | 施設決定                        |                  |
|                                           | 袖ヶ浦体育館                        | どこでもよい(1/4)                       | 施設決定                        |                  |
|                                           |                               |                                   |                             |                  |
|                                           |                               | 条件の選びなおし                          |                             |                  |
|                                           |                               |                                   |                             | *                |
| ページが表示されました                               |                               |                                   | 🗸 信頼済みサイト 🛛 🖓 - 🖻           | 100% -           |
| 🛃 スタート 🛛 🌈 抽選施設グループー覧 🧯                   | 🄄 予約システム                      | 22 抽選申込み 多機能                      | <mark>⊠ A</mark> f (        | 17:09            |

- 4.「抽選申込み画面」が表示されます。抽選期間カレンダーから確認する日にちをクリックします。
  - クリックした日にちの抽選の抽選申込み状況が表示されます。
  - 申込件数の欄に表示されている数値が、現在抽選申込みされている件数です。
  - このまま、抽選申込みの確定まで進むことが可能です。※申込み方法はホームページの多機能版操作マニュアルをご覧ください。

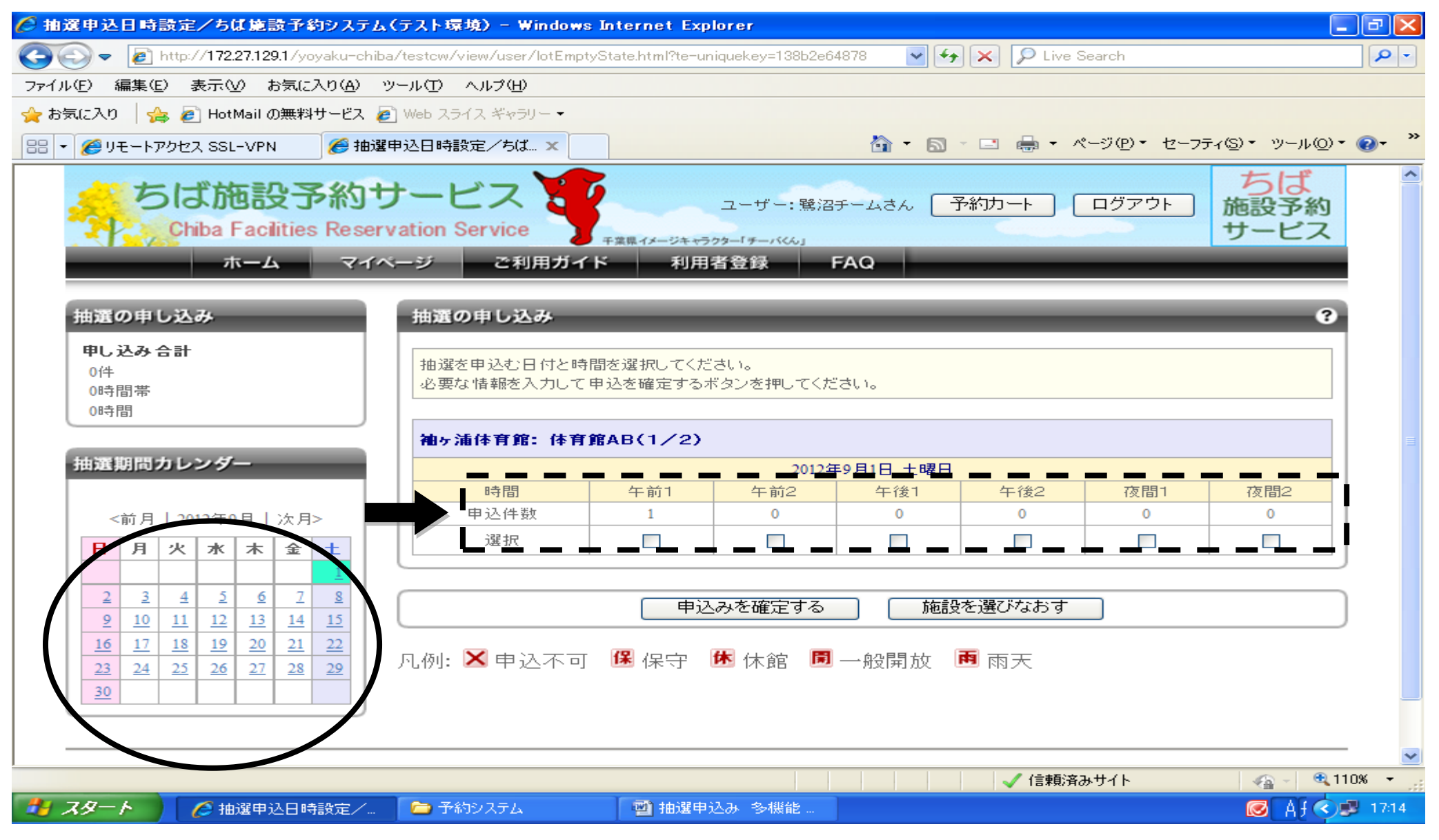